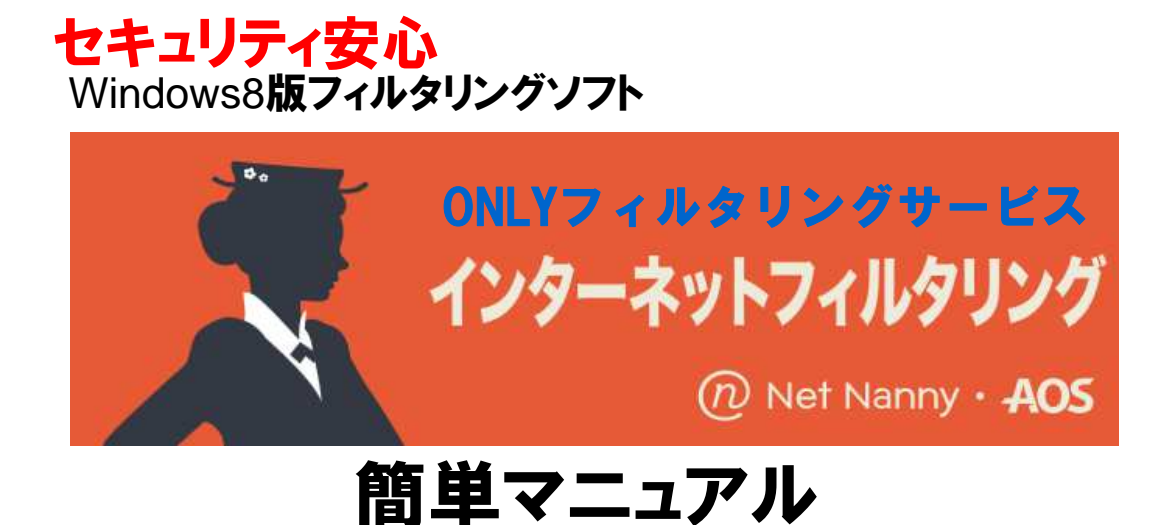

インターネットフィルタリングのインストール
 インターネットフィルタリングの初期設定
 インターネットフィルタリングの使い方
 インターネットフィルタリングのWeb管理
 インターネットフィルタリングのアンインストール
 インターネットフィルタリングの再インストール
 お問い合わせ先

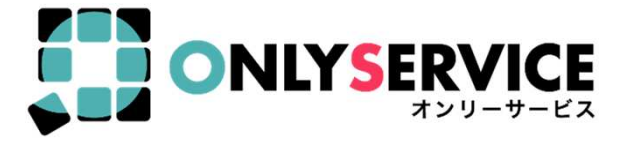

BENEFIT JAPAN Co.,Ltd. 株式会社ペネフィットジャパン

**40**5

## インターネットフィルタリングのインストール

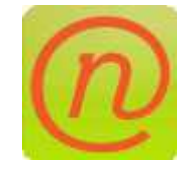

この製品はネットを安心してご覧いただくためのフィルタリング ソフトです。 以下の手順に従ってインターネットフィルタリングを インストールします。

<インストール>

パソコンにインターネットフィルタリングをインストールします。

①ダウンロードしたインストールファイルをダブルクリックして起動させます。
 セットアップウィザードが表示されますので[次へ]をクリックします。
 ②使用許諾契約書が表示されますので内容を確認し[同意する]をチェックして[次へ]をクリックします。

| 周                                   | Net Nanny セットアップ                                                                                                    |   | 围                             | Net Nanny セットアップ                                                                                                    | ×    |
|-------------------------------------|----------------------------------------------------------------------------------------------------|---|-------------------------------|----------------------------------------------------------------------------------------------------|------|
| インターネットフィルタリング<br>@ Net Natry - AGS | Net Nanny セットアップウィザードへようこそ                                                                                                    |   | <b>使用</b> 。<br>以「             | キ諸契約<br>Fの使用許諾契約書を注意深くお読みください。                                                                                                    | Ŋ    |
|                                     | セットアップウィザードは Net Nanny の変更や修復、または Net<br>Nanny をあなたのコンピュータから剤除することができます。 続行<br>する(こはしたへ(い))をクリックしてください。 (キャンセル」をクリックす<br>るとセットアップウィザードを終了します。 | • | 下式ジ 乗る(ダ下立用の)<br>(ダ下立用の)<br>● | の使用詳諾契約は、お客様(個人または法人を問いません)とAOSテクノロジース株<br>壮(以下、AOSテクノロジース)との間に締結される法的な契約書です。AOSテクノロ<br>ズは、お客様が本使用詳語設約の内容に回意される場合に限り、本使用詳語契約の対<br>なな)クトウェアを使用することを詳認します。ソフトウェアをインストール、複製、使用す<br>またはCO-ROMの入ったプラスチックケースのビニールカバーをはがすことによって<br>アンロードにとな離れる場合、ADS手を持着します。ソフトウェアをインストール、複製、使用す<br>に同意するえを<br>(クリック)された時点で)、お客様は本使用許語契約の余項に同意し、使用許語契約が<br>したものとみなしますので、その前に本使用許語契約の余項に同意し、使用許語契約が<br>したものとみなしますので、その前に本使用許語契約を近くお読みください。お客様が本<br>許語契約の内容に同意されない場合、AOSテラクロジーズは、本使用許語契約が<br>なシノアトウェアを使用することを許可いたしません。その場合には、お買い上げ後60日<br>ビージョンキアロサイズの条項(ご同意します(A))<br>使用評注語契約書のすべての条項(ご同意します(A)) | <    |
|                                     | <戻る(8) 次へ(M)> キャンセル                                                                                                    |   | Net Nann                      | yインストーラー<br><戻る個<br>次へ <u>M</u> ><br>キャン                                                                                                    | tu I |

#### ③インストール先を指定します。変更がなければそのまま[次へ]をクリックします。 ④インストールの準備が完了しましたので[インストール]をクリックしてインストールを開始します。

| B     Net Nanny セットアップ     ー     ロ     エ                                                          | と Net Nanny セットアップ                                                                                    |
|---------------------------------------------------------------------------------------------------|----------------------------------------------------------------------------------------------------|
| インストール先フォルダ<br>Net Nannyのインストール先フォルダを指定します。                                                       | インストール準備完了<br>セットアップウィザードはNet Nannyインストールを開始する準備ができました。                                               |
| このフォルダにインストールするには〔たへ10〕をクリックしてください。別のフォルダにインストール<br>するにはインストール先を入力するか[参照]をクリックしてください。<br>フォルダ(E): | [インストール]をクリックしてインストールを開始してください。<br>インストールの設定を変更する場合は[戻る]をクリックしてください。[キャンセル]をクリックする<br>と、セットアップを中止します。 |
| C:¥Program Files¥ContentWatch¥ 参照(5)                                                              |                                                                                                    |
| Net Nanny インストーラー                                                                                 | Net Nanny インストーラー<br>(戻る⑥)<br>「デインストール①」<br>キャンセル                                                     |

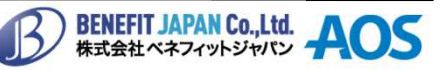

#### <インストール>

⑤インストールの許可を求められますので[はい]をクリックします。 ⑥インストールが開始されます。

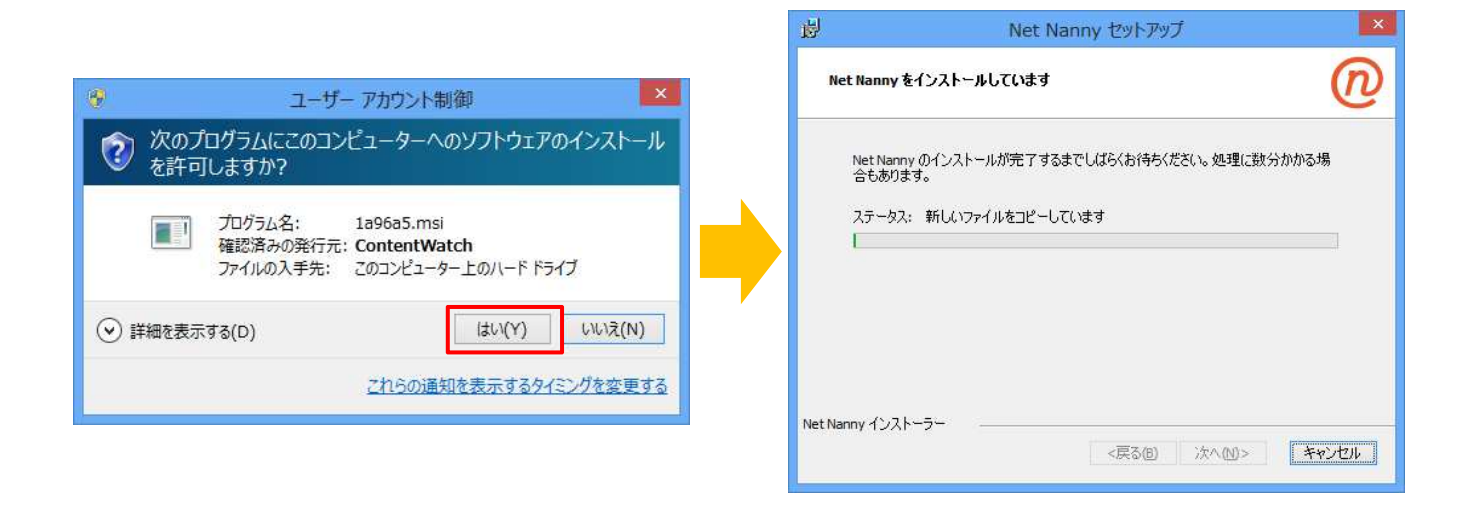

⑦インストールが完了するとセットアップウィザードの完了画面が表示されるので[完了]をクリックします。

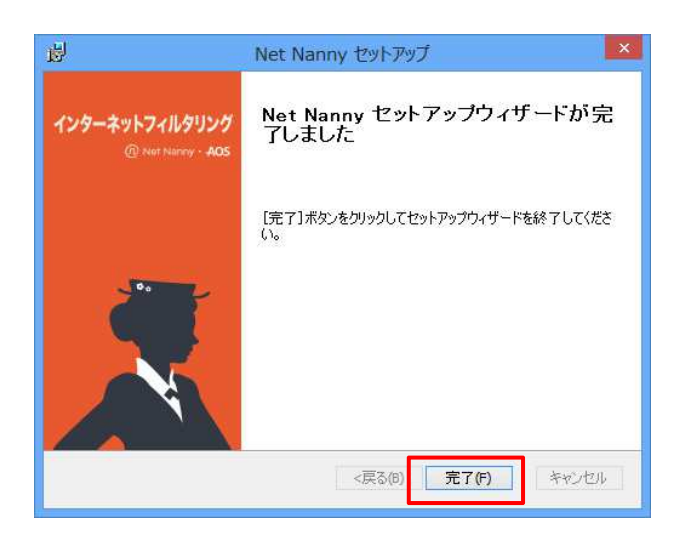

※[完了]をクリックするとアカウント作成に進みます。

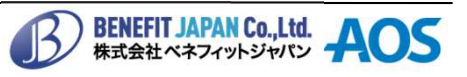

### インターネットフィルタリングの初期設定

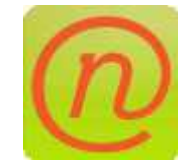

インターネットフィルタリングを使用するためにアカウントや ユーザの作成を行います。

<アカウントの作成>

アカウントを作成して初期設定を行います。

①サーバとの接続が完了するとアカウント登録画面が表示されますので各項目をすべて入力して [アカウントの作成]をクリックします。

| C Net Nanny の登録                                        | × |                                                                     |
|--------------------------------------------------------|---|---------------------------------------------------------------------|
| Net Nanny · AOS                                        |   |                                                                     |
| アカウントの作成                                               |   |                                                                     |
| このアカウンドは被導着アカウントです。破壊者の価格的とうか確認してください。<br>名前<br><br>名字 |   |                                                                     |
|                                                        |   | <b>名前、名字</b><br>名前は管理者名にも使用されます。<br><b>メール</b>                      |
| name@example.com<br>管理者用パスワード<br>                      |   | アカウント作成や再インストール時に使用します<br>パスワード(管理者パスワード)<br>ブロックの解除や再インストール時に使用します |
| フカウントの作成<br>同にアルファトをお行うの場合はこちらをクリックしていてるい              |   |                                                                     |

②クーポンコードを入力するの欄にクーポンコードを入力して[確認]をクリックします。
 ※クーポンコードは[-(ハイフン)]を含め正確に入力します。

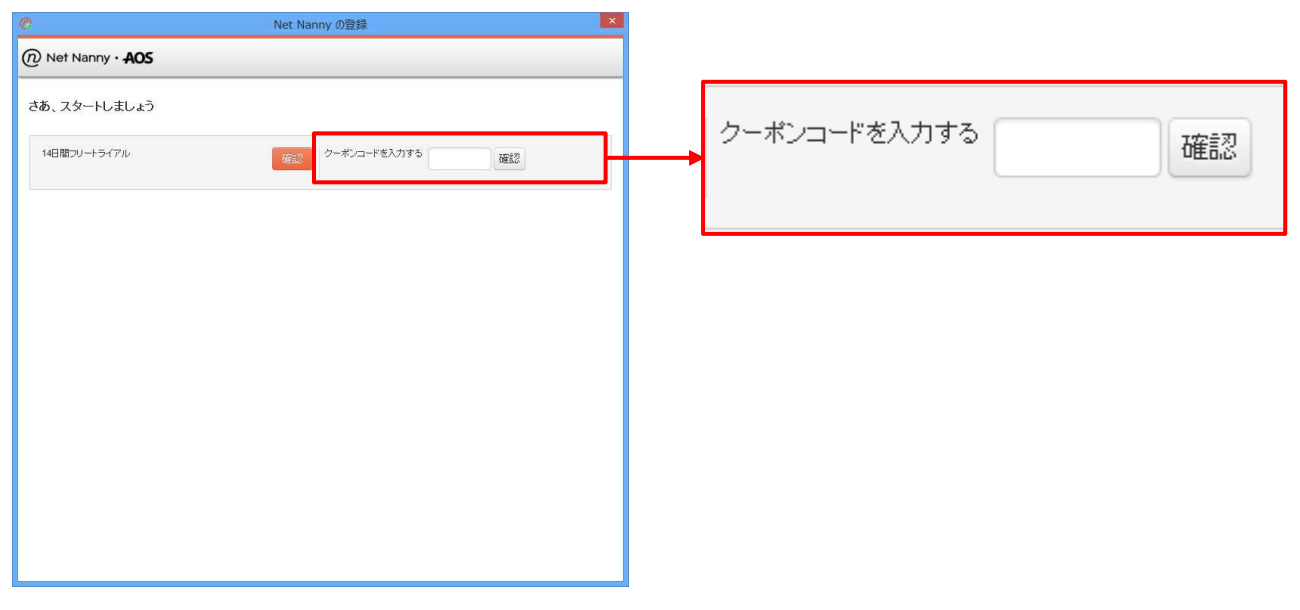

※クーポンコードの認証が終わるとそのままユーザ作成に進みます。

BENEFIT JAPAN Co.,Ltd. 株式会社ペネフィットジャパン

#### インターネットフィルタリングの初期設定

#### <ユーザの作成>

ユーザを作成してフィルタの基本設定を行います。

③ユーザを追加の画面に進みますので表示名(ユーザ名)の入力とユーザプロフィールの年齢をスライダーで 選択します。設定後右下の[ユーザ追加]をクリックします。 ユーザプロフィールは年齢に合わせた基本的なフィルタ設定となり、後から変更することができます。

| バスワードは任意ですので必要に応じて設定 | <b>ぎしてくたさい。</b> |
|----------------------|-----------------|
|----------------------|-----------------|

| © Net Nanny                               | の登録 ×                            |                                             |
|-------------------------------------------|----------------------------------|---------------------------------------------|
| Net Nanny · AOS                           |                                  |                                             |
| ユーザを追加                                    |                                  |                                             |
| ユーザを作成し、フィルタの強度を選択してください。ユーザの作成後、貴<br>ます。 | 7 ボタンをクリックして下さい。パンコンでインストールが統行され |                                             |
|                                           |                                  |                                             |
|                                           | 表示名 必須                           | ユーザプロフィール - 子供: 4-7 歳<br>ユーザに合わせて右のスライダーで選択 |
| ▲                                         | [                                | してください。                                     |
| パスワード任意                                   | ワード 任意                           |                                             |
| 曜辺入力                                      |                                  | Ⅲ - 于供: 4-7 歳                               |
|                                           | 認入力                              |                                             |
|                                           |                                  | - 小学生: 8-12 歳                               |
|                                           |                                  |                                             |
|                                           |                                  | - <b>中高生:</b> 13-17 歲                       |
|                                           |                                  |                                             |
|                                           |                                  | - 大人: 18+ 歳                                 |

④ユーザが作成されるとユーザー覧に表示されますので[完了]クリックします。 複数ユーザを作成する場合は[ユーザ追加]をクリックするとユーザ作成欄(上記③)が表示されますので ユーザを作成します。

| C Net Nanny の登録                                                                    | ×            |
|------------------------------------------------------------------------------------|--------------|
| Net Nanny · AOS                                                                    |              |
| ユーザを追加<br>ユーザを作成、フルメの強度を選択。てくださ、4. ユーザの作成は、第7 ボタンをジリックして下さ、4. パノユ:<br>ます。<br>ユーザ近辺 | モインストールが統行され |
| <u>ユーザ追加</u>                                                                       | os NetNanny  |
|                                                                                    |              |

※このあと自動的に初期同期、設定反映が行われます。 処理が完了するとインターネットフィルタリングが使用可能になります。

インターネットフィルタリング簡単マニュアル

BENEFIT JAPAN Co.,Ltd.

レート・ レート・ レート・ レロートシャパン AOS

#### インターネットフィルタリングの使い方

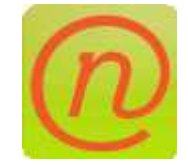

インターネットフィルタリングの使用方法です。

#### <ログイン>

インターネットを使用するにはインターネットフィルタリングにログインする必要があります

#### システムトレイアイコンからログイン

①システムトレイアイコンを右クリックしてメニューを表示します。
 ②メニューからログインをクリックします。

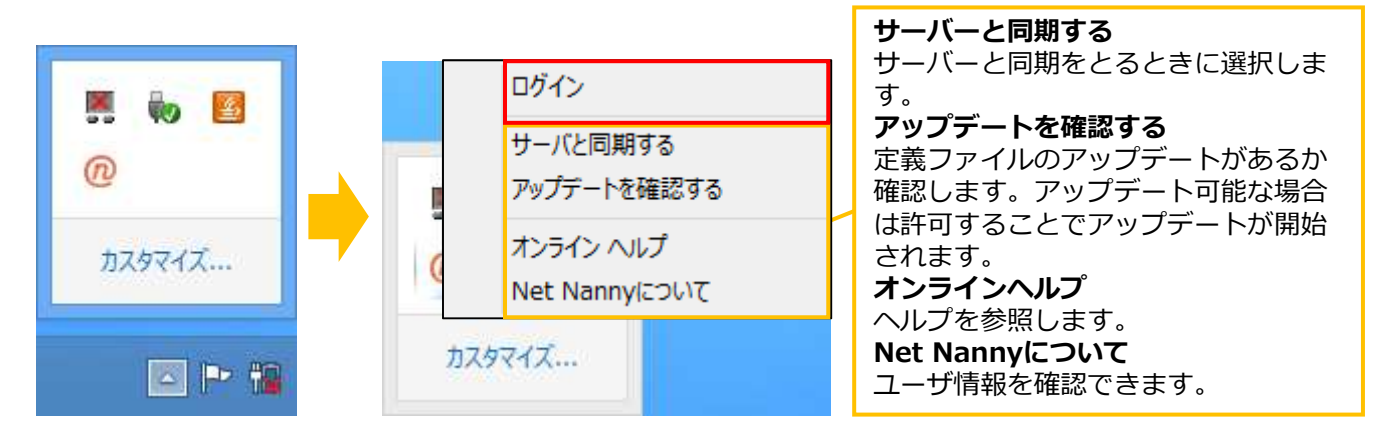

③ログイン画面が表示されますのでユーザをクリックして[ログイン]をクリックします。 パスワードを設定している場合はパスワードを入力してから[ログイン]をクリックします。

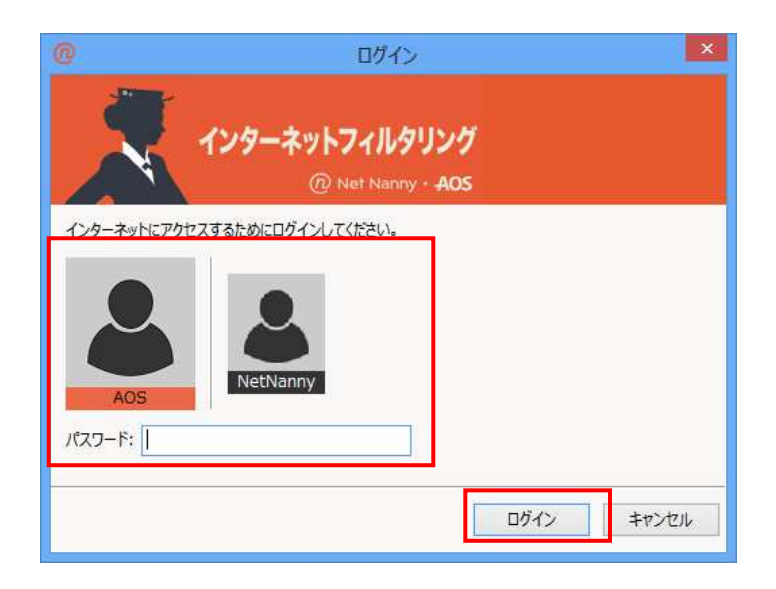

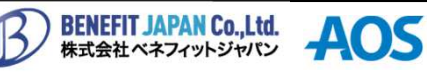

### インターネットフィルタリングの使い方

<ログイン>

#### ブラウザからログイン

- ①インターネットフィルタリングにログインせずにWebブラウザを起動するとブラウザ上にログイン画面が 表示されます。
- ②ユーザの人型パネルをクリックするとパスワード欄が表示されますので、パスワードを入力して [ログイン]をクリックします。

認証が行われてブラウザが使用可能になります。

※パスワードを設定していないユーザでログインする場合は、パスワード入力欄に入力せずに[ログイン]を クリックします。

| インターネットフィルタリング<br>④ Net Narray - AOS       |     |                       |
|--------------------------------------------|-----|-----------------------|
| 継続するにはNet Nannyにログインしてください<br>aos NetNanny | aos | d<br>ログイン<br>EShましたか? |

※インターネットフィルタリングからログアウトしないままパソコンをシャットダウン・再起動した場合、 パソコンが起動後シャットダウン直前にログインしていたユーザで自動ログインされます。

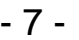

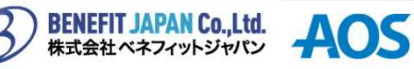

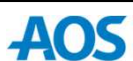

### インターネットフィルタリングの使い方

<ブロック解除>

- ①ブロックされるとブロックしたカテゴリが表示されます。 [詳細]をクリックして開くと対象サイトのURLが表示されます。 [続ける]をクリックすると管理者認証画面に変わります。
- ②管理者認証画面で管理者ユーザをクリックするとパスワード入力欄が表示されますのでパスワードを 入力して「続ける]をクリックします。

認証が完了すると一時的にサイトを見ることができます。

| <b>インターネットフィルタリング</b><br>④ Net Narroy - <b>AOS</b> | インターネットフィルタリング<br>@ Net Narry - AOS                               |
|----------------------------------------------------|-------------------------------------------------------------------|
| Webサイトは次の理由から ブロックされました:<br>ポルノ                    | 管理者の認証が必要です<br>継続するためには管理者の認証が必要です。ユーザーを選択するか、クリックしてキャンセルをしてください。 |
| ◎ 詳細                                               |                                                                   |
|                                                    | NetNanny<br>password 8875                                         |
| <ul> <li>○ 戻3</li> <li>● 線ける</li> </ul>            | <ul> <li>キャンセル</li> </ul>                                         |

#### <注意解除>

注意されると注意したカテゴリが表示されます。 [詳細]をクリックして開くと対象サイトのURLが表示されます。 . 注意はブロックと違い[続ける]をクリックすることで解除されます。 ※管理者認証が必要ありません。

| 2                     | <b>インターネットフィルタリング</b><br>@ Net Nanny - <b>AOS</b> |      |       |
|-----------------------|---------------------------------------------------|------|-------|
| Webサイトは次の理由から注意されました: |                                                   |      |       |
| O 詳細                  |                                                   |      |       |
|                       |                                                   |      |       |
|                       |                                                   | ③ 戻る | ● 続ける |

BENEFIT JAPAN Co.,Ltd.

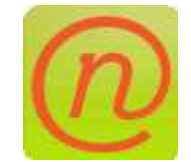

インターネットフィルタリングの設定変更はWeb管理画面から 行います。 フィルタや時間制限を設定することができます。

<Web管理のログイン>

パソコンからインターネットフィルタリングのWeb管理にログインします。

①パソコンのブラウザで[http://admin.netnanny.jp]にアクセスします。

ログイン画面が表示されますのでメールアドレスとパスワードを入力して[ログイン]をクリックします。 ②認証に成功するとWeb管理画面が表示されます。

| (i) Net Nanny · AOS                                  |         |          |      |                                  |                             |
|------------------------------------------------------|---------|----------|------|----------------------------------|-----------------------------|
| ログイン                                                 |         |          |      |                                  |                             |
| メール<br>name@example.com<br>パスワード<br>ログイン パスワードを忘れました |         |          |      |                                  |                             |
|                                                      |         |          | 7    | ファミリー 💭 端末                       | ログアウト                       |
|                                                      |         | -        |      | 今週の利用状況 2013<br>日<br>○ ○<br>ブロック | 3年5月24日 - 5月31<br>〇 🔼<br>注意 |
|                                                      | ブロックドメー | (ン ランキング |      | アクセス                             |                             |
|                                                      | ドメイン    | カテゴリ     | アクセス | 数 カテゴリ名                          |                             |
|                                                      |         |          |      |                                  | ● データ無し                     |

BENEFIT JAPAN Co.,Ltd. 株式会社ベネフィットジャパン

<Web管理の構成>

Web管理ではレポートの確認、ユーザの設定、グループの設定、端末の確認を行うことができます。

ログインするとレポート画面(ホーム)になります。 上部のアイコンをクリックすると画面を変更することができます。

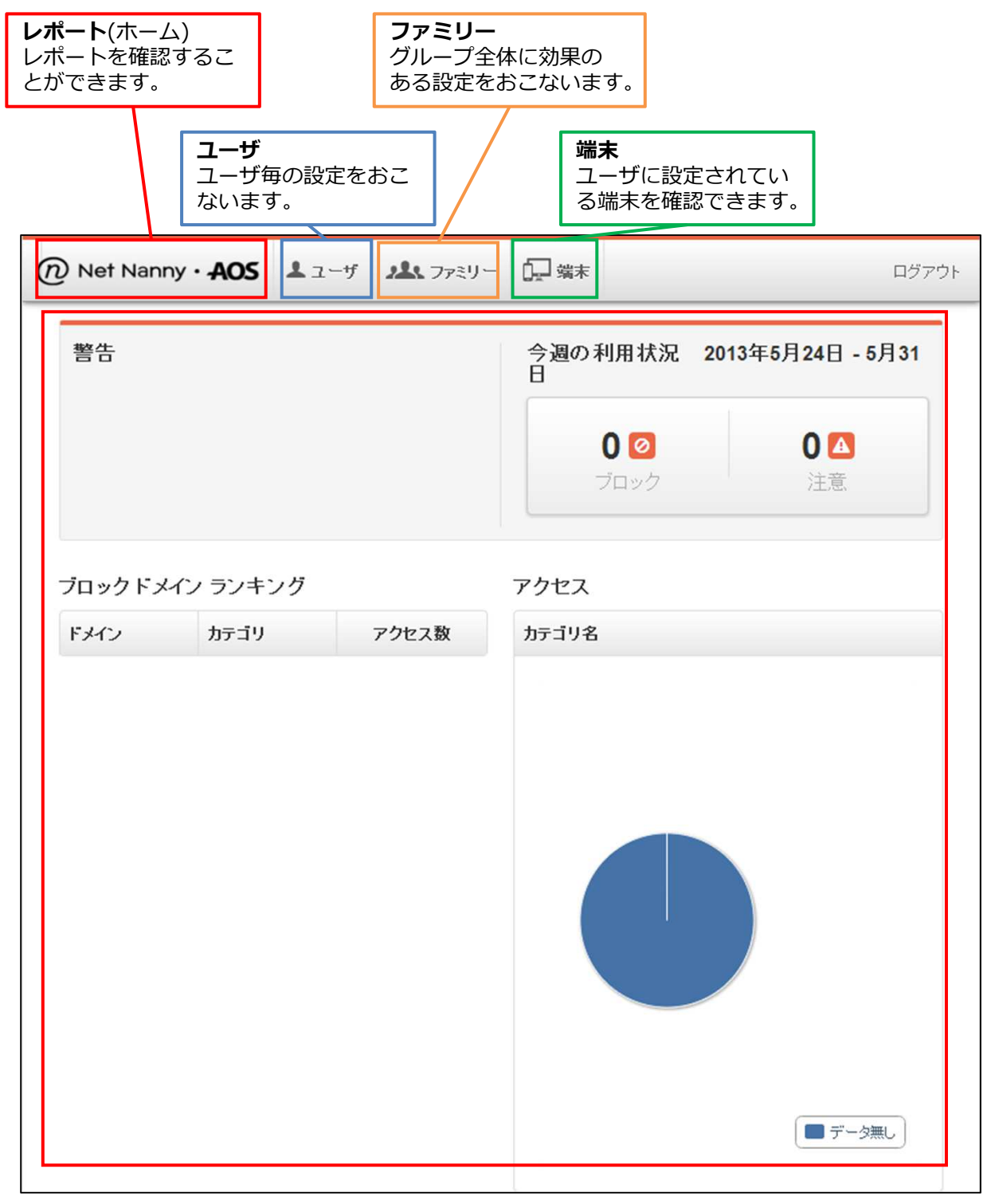

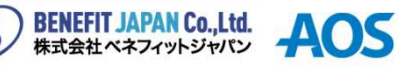

<ユーザの設定>

ユーザ毎に効果のある設定を行います。

上部[ユーザ]をクリックするとユーザ設定画面になります。

🖵 端末 Net Nanny · AOS ▲ ユーザ メンファミリー

<フィルタリングカテゴリ> ユーザのフィルタ設定を行います。

設定変更するユーザを選択します。

初期カテゴリから変更するフィルタをクリックすると変更項目が表示されますのでクリックします。

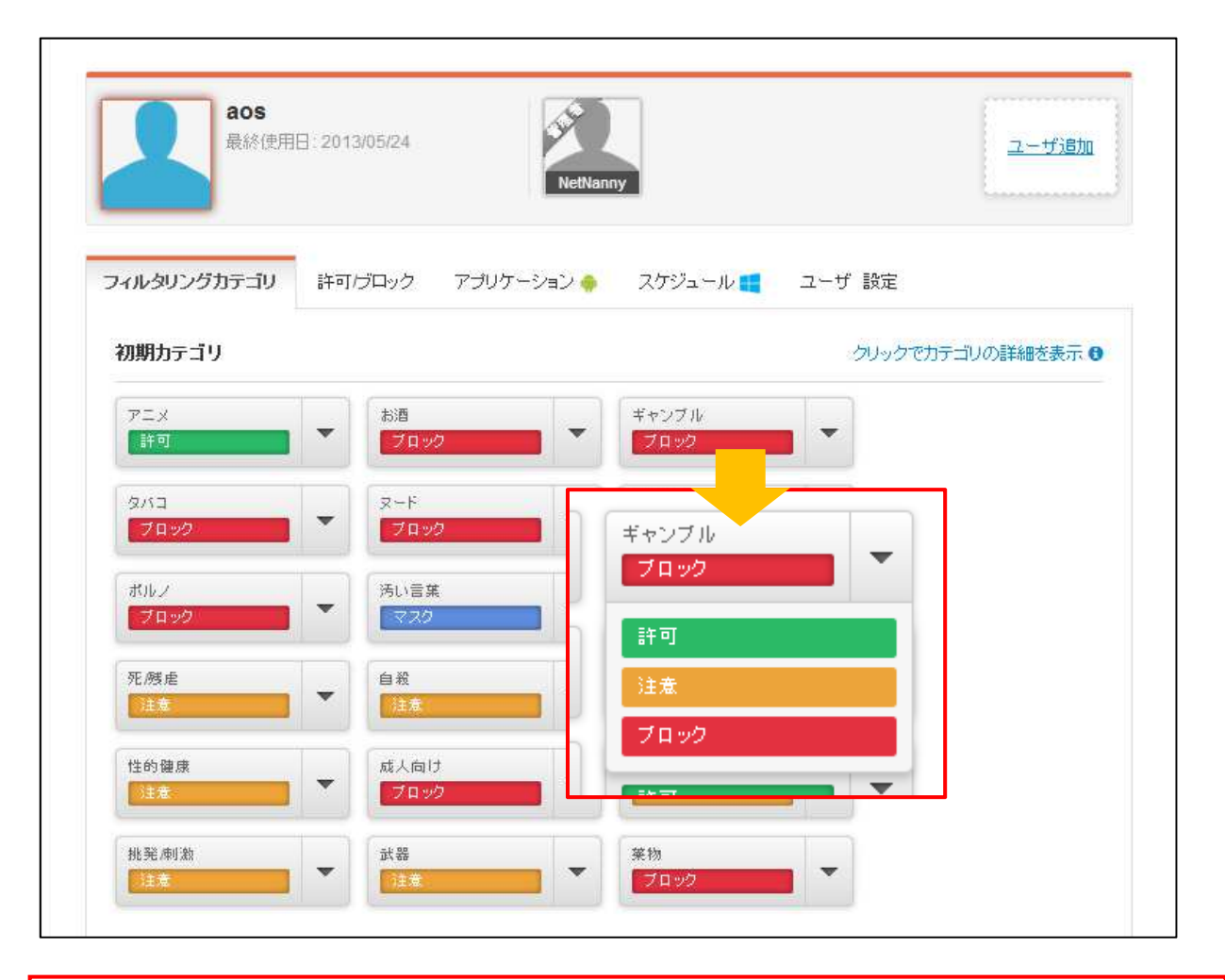

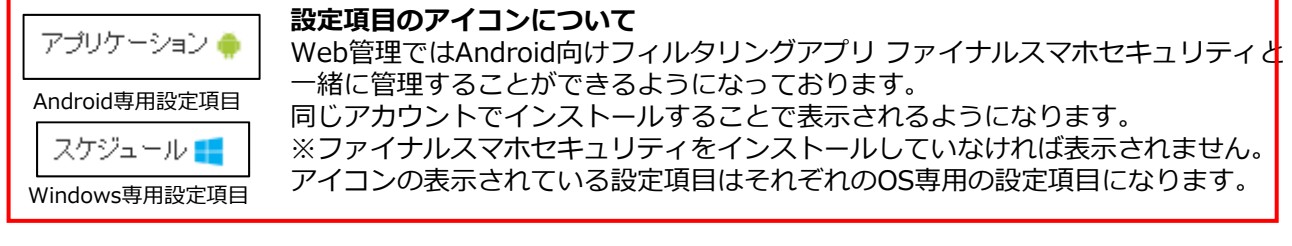

インターネットフィルタリング簡単マニュアル

**BENEFIT JAPAN Co., Ltd.** 

株式会社ベネフィットジャパン

**AOS** 

#### <許可/ブロック>

Г

ユーザ毎に効果のあるホワイトリストとブラックリストを設定します。 設定していないユーザには効果はありません。

[許可/ブロック]をクリックします。

常に表示/常にブロックの項目に対象のURLを入力して[追加]をクリックします。

|                       | 1 最終度                                                  | 用日:2013/05/24                             | NetNar     | iny                                                                                                    |                                                 | <u>ユーザ追加</u>                         |
|-----------------------|--------------------------------------------------------|-------------------------------------------|------------|----------------------------------------------------------------------------------------------------|-------------------------------------------------|--------------------------------------|
| 74NGU                 | ハングカテゴリ                                                | 許可/ブロック                                   | アプリケーション 🔶 | スケジュール 📑                                                                                                   | ユーザ 設定                                          |                                      |
|                       | 200304-2                                               |                                           |            |                                                                                                    |                                                 |                                      |
| Web tj                | 「1トリスト」。この<br>約 <b>に表示</b> するウ                         | )ユーサにのみ適用。<br>リェブサイト:                     | Crit 9 0   | 🖉 常にブロ:                                                                                                    | <b>ック</b> するウェブサイト:                             | T. AND THE                           |
| Web tj                | 「1FリスFIJこの<br><b>別に表示</b> するウ                          | )ユーサにのみ適用。<br>リェブサイト:                     | 追加         |                                                                                                    | ック するウェブサイト:                                    | 追加                                   |
| Webサ<br>② *           | 11FUスFはこの<br>新に表示 するウ<br>ナイト                           | )ユーサにのみ週刊;<br>)ェブサイト:                     | 追加<br>削除 回 | <ul> <li>         第にブロ・     </li> <li>         削除はURLりして[削除]を     </li> </ul>                              | ックするウェブサイト:<br>リストから対象の<br>:クリックします             | 追加<br>DURLをチェック<br>。                 |
| Web ty<br>② *         | オトリストはこの<br>新に表示 するウ<br>ナイト<br>Web サイト                 | )ユーサにのみ適用<br>」 <sub>エ</sub> ブサイト:<br>アドレス | 道加         | <ul> <li>         第にブロ・     </li> <li>         削除はURLりして[削除]を     </li> <li>         許可サイト     </li> </ul> | ックするウェブサイト:<br>リストから対象の<br>:クリックします             | 追加<br>PURLをチェック<br>。<br><sup> </sup> |
| web ty<br>❷ #<br>許可 : | オトリストはこの<br>新に表示 するウ<br>ナイト<br>Web サイト<br>google.co.jp | )ユーサにのみ適用<br>トェブサイト:<br>アドレス              | 道加         |                                                                                                    | ックするウェブサイト:<br>リストから対象の<br>:クリックします<br>- イトアドレス | 追加<br>DURLをチェック<br>。<br>『『除 iii      |

#### <スケジュール>

サイト閲覧時間の制限をすることができます。ブロックされている時間にサイトを見ることはできません。

[スケジュール]をクリックします。

ブロックしたい曜日と時間をクリックして設定変更します。緑が許可で赤がブロックです。 [全て許可/全てブロック]をクリックすれば一括変更が可能です。

| 1         |                   |                      |                 | ■ 今で許可            |                       | <i>.b</i>                 |                                       |                 |
|-----------|-------------------|----------------------|-----------------|-------------------|-----------------------|---------------------------|---------------------------------------|-----------------|
|           |                   |                      |                 |                   | T T T T               |                           |                                       |                 |
| 12AM1/    | M 2AM 3AM 4AM 5AM | 6AM 7AM 8AM 9AM 10AM | /1AM12PM1PM 2PM | 3PM 4PM 5PM 6PM 7 | PM 8PM 9PM 10PM       | ITPM                      |                                       |                 |
| 日曜        |                   |                      |                 |                   |                       |                           |                                       |                 |
| 月曜        |                   |                      |                 |                   |                       |                           |                                       |                 |
| 火曜        |                   |                      |                 |                   | フィルタリングカテゴリ 許可け       | ロック アプリケーション 🧇            | スケジュール 📫 ユーザ 設                        | 淀               |
|           |                   |                      |                 |                   | マウスでドラッグし、曜日、時間ご<br>夏 | とのインターネットの利用時間を           | スケジュール設定できます。現在のタイ                    | 'ムゾーン: UTC. タ   |
| 水曜        |                   |                      |                 |                   |                       |                           | ■ 全て                                  | 許可 📄 全          |
| 木曜        |                   |                      |                 |                   | E 12                  | 1 46M 56M 66M 76M 86M 96M | TO AN TANK 2 MIT MICH AND AND AND AND | A DPM 7PM SPM 3 |
| A 197     |                   |                      |                 |                   | 月曜                    |                           |                                       |                 |
| .stz. ФЕЕ |                   |                      |                 |                   | 次 <b>國</b><br>水曜      |                           |                                       |                 |
| 土曜        |                   |                      |                 |                   | **                    |                           |                                       |                 |
|           |                   |                      |                 |                   | <b>金曜</b>             |                           |                                       |                 |

<ファミリーの設定>

ファミリーはアカウント全体に効果のある設定になります。

上部[ファミリー]をクリックするとファミリー設定画面になります。

n Net Nanny・AOS ユーザ よ ファミリー 🕞 端末

<許可/ブロック>

アカウント全体に効果のあるホワイトリストとブラックリストを設定します。 設定方法は12ページのユーザの許可/ブロックをご参照ください。

<ユーザカテゴリ>

ユーザ独自のカテゴリを作成することができます。

[ユーザカテゴリ]をクリックしてユーザカテゴリ設定画面を表示します。 [ユーザカテゴリの追加]をクリックして設定画面を表示させます。 カテゴリ名、対象URL、対象ユーザを設定して[変更の保存]をクリックします。 作成したユーザカテゴリはほかのカテゴリと同じようにユーザ毎に設定することもできます。

| 許可/ブロック <b>ユーザカテゴリ</b> 除外力テゴ! | ノ 全般                                                     |
|-------------------------------|----------------------------------------------------------|
| ユーザ カテゴリの編集                   | ユーザカテゴリの追加                                               |
|                               | 許可/ブロック ユーザカテゴリ 除外カテゴリ 全般                                |
|                               | ←ユーザカテゴリリストに戻る                                           |
|                               | ユーザカテゴリ                                                  |
|                               | ユーザカテ<br>ゴリ名:<br>ゴリ名:<br>第細:                             |
|                               | Web サイトの追加     ユーザの追加       追加     ユーザを選択 マ     許可     マ |
|                               | 前時世                                                      |
| 許可/ブロック ユーザカテゴリ 除外カテゴリ        | 全般                                                       |
| ユーザカテゴリの編集<br>test<br>編集 削除   | <u>ユーザカテゴリの追加</u><br>キャンセル<br>変更の保存                      |
| インターネットフィルタリング簡単マニュア          | ル - 13 - BENEFIT JAPAN Co.,Ltd. AOS                      |

#### <端末の管理>

ライセンスの有効期限やパソコンの情報を確認することができます。 上部[端末]をクリックすると端末管理画面になります。

| 端末の管理 お使いの端末のライ<br>現在のライヤンス | センス情報の表示と管理                 | 、登録ユーザの編集と              | 端末の削除ができま     | ्रव.                        |
|-----------------------------|-----------------------------|-------------------------|---------------|-----------------------------|
| 現在のライヤンス                    |                             |                         |               |                             |
| Sulf and the second         |                             |                         | (⇒ <i>1</i> ± | ンスの追加申請 🕤                   |
| ファイナル スマネ セキュリティ - 有効       | 力其耶艮 2013/06/06             |                         |               |                             |
| samsung Galaxy<br>Nexus     | 端末名:                        | samsung Galaxy<br>Nexus | ネットワーク:       | NTT DOCOMO                  |
| 端末▼ +                       | モデル:                        | samsung Galaxy<br>Nexus | OS:           | Android Jelly<br>Bean (4.2) |
|                             | 電話番号:                       |                         | 製品バージョン:      | 2.0.1.1                     |
|                             | シリアル番号:                     | 016B75D7090110          |               |                             |
|                             | 登録ユーザ:                      | aos                     | 最終確認:         | 2013/05/24                  |
| NetNanny インターネットフィルタリン      | <b>ッグ 8</b> - 有効期限 2013/06/ | 06                      |               |                             |
| AOS-PC                      | 端末名・                        | AOS-PC                  | ネットローク・       | N/A                         |
|                             | モデル:                        | N/A                     | 08:           | Windows 8                   |
|                             | 雷話番号:                       | N/A                     | 製品バージョン・      | 7.0.0.1                     |
| <u> </u>                    | シリアル番号                      | N/A                     | MAC アドレス:     |                             |
|                             | 最終確認:                       | 2013/05/30              |               |                             |
|                             |                             |                         |               |                             |

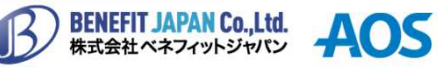

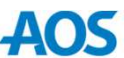

#### インターネットフィルタリングのアンインストール

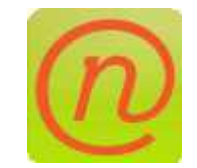

インターネットフィルタリングのアンインストール方法です。

<アンインストール> パソコンからインターネットフィルタリングを削除します。

①コントロールパネルのプログラムからプログラムのアンインストールをクリックします。 プログラム一覧が表示されますので[Net Nanny]を右クリックしてアンインストールをクリックします。

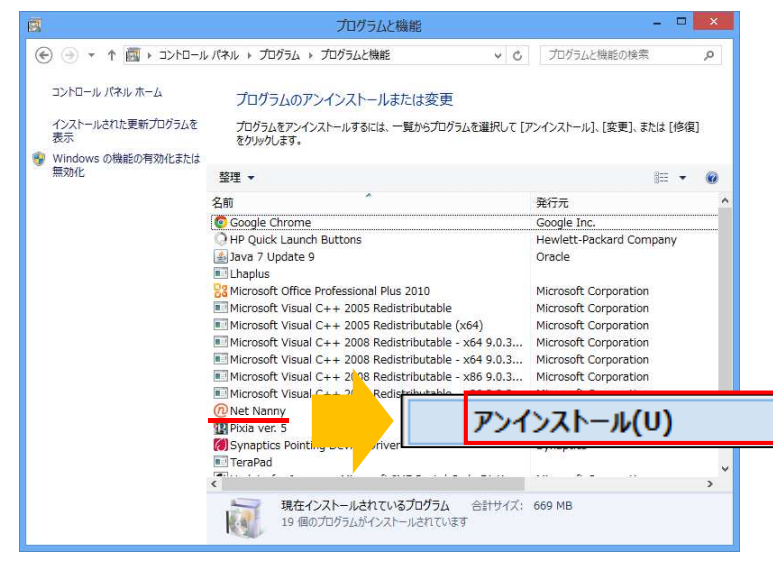

②アンインストールの許可を求められますので[はい]をクリックします。
 ③アンインストールには管理者のパスワードが必要になります。
 パスワードを入力して[ログイン]をクリックします。
 ※変更していなければアカウント作成時に設定したパスワードを入力してください。

|                                                                    | 0                          | ログイン                           |
|--------------------------------------------------------------------|----------------------------|--------------------------------|
|                                                                    | インターネットフ<br>@ Ne           | イルタリング<br>t Nanny + <b>AOS</b> |
| プログラムと機能                                                           | Net Nannyをアンインストールするためにログイ | ンしてください。                       |
| ▲ Net Nanny をアンインストールしますか?<br>○ 今後、このダイアログ ポックスを表示しない はい(Y) いいえ(N) | NetNanny<br>JtZ7-F:        | ロダイン キャンセル                     |

インターネットフィルタリング簡単マニュアル

**BENEFIT JAPAN Co., Ltd.** 

株式会社ベネフィットジャパン

**AOS** 

<アンインストール>

④ソフトウェア削除の許可を求められるので[はい]をクリックします。アンインストールが実行されます。 ⑤アンインストールが完了するとプログラム一覧から削除されます。

|                                | CO.                                                                                                    | 2 CL 7 J LACIMHE                                                        |                                    |
|--------------------------------|----------------------------------------------------------------------------------------------------|-------------------------------------------------------------------------|------------------------------------|
|                                | K-01 <c 4="" th="" ↑="" ▼="" 📓="" 🛞="" 🛞<=""><th>パネル ト プログラム ト プログラムと機能 🛛 🗸 🖒</th><th>プログラムと機能の検索</th></c> | パネル ト プログラム ト プログラムと機能 🛛 🗸 🖒                                            | プログラムと機能の検索                        |
|                                | コントロール パネル ホーム<br>インストールされた更新プログラムを<br>表示<br>Windows の機能の有効化または<br>無効化                                     | プログラムのアンインストールまたは変更<br>プログラムをアンインストールするには、一覧からプログラムを選択して [7<br>をかりかします。 | アンインストール]、[変更]、または [修復]<br>  注 🔻 😡 |
|                                |                                                                                                    | 26                                                                      | 登行开 ^                              |
| 8 05 58                        |                                                                                                    | Google Chrome                                                           | Google Inc.                        |
| プログラム名: 1a96a7.msi             |                                                                                                    | O HP Quick Launch Buttons                                               | Hewlett-Packard Company            |
| 確認済みの発行元: ContentWatch         |                                                                                                    | 🛃 Java 7 Update 9                                                       | Oracle                             |
| ファイルの入手先・ アのコンピューター ヒのハード ドライブ |                                                                                                    | Lhaplus                                                                 |                                    |
|                                |                                                                                                    | Microsoft Office Professional Plus 2010                                 | Microsoft Corporation              |
|                                |                                                                                                    | Microsoft Visual C++ 2005 Redistributable                               | Microsoft Corporation              |
|                                | 1                                                                                                    | Microsoft Visual C++ 2003 Redistributable - x64 9.0.3                   | Microsoft Corporation              |
| ● 詳細を表示する(D) はじ(T) じじん(N)      |                                                                                                    | Microsoft Visual C++ 2008 Redistributable - x64 9.0.3                   | Microsoft Corporation              |
|                                |                                                                                                    | Microsoft Visual C++ 2008 Redistributable - x86 9.0.3                   | Microsoft Corporation              |
| さい へいさんり キャーチス ちょう・ディン         |                                                                                                    | Microsoft Visual C++ 2008 Redistributable - x86 9.0.3                   | Microsoft Corporation              |
| これらの通知で表示するゲイミングで変更する          |                                                                                                    | TPixia ver. 5                                                           | Isao Maruoka                       |
|                                |                                                                                                    | Synaptics Pointing Device Driver                                        | Synaptics                          |
|                                |                                                                                                    | TeraPad                                                                 |                                    |
|                                |                                                                                                    | Update for Japanese Microsoft IME Postal Code Diction                   | Microsoft Corporation              |
|                                |                                                                                                    | <                                                                       | >                                  |
|                                |                                                                                                    | Google Inc. 製品バージョン: 25.0.1364.97                                       |                                    |

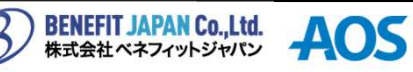

□ ×

### インターネットフィルタリングの再インストール

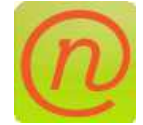

インターネットフィルタリングの再インストール方法です。

<再インストール>

改めてパソコンにインターネットフィルタリングをインストールします。

①本誌2~3ページを参照してインストールを完了させます。

アカウント作成画面まで進みましたら入力欄下部にある[既にアカウントをお持ちの場合はこちらを クリックしてください]をクリックします。

②ログイン画面が表示されますのでアカウント作成時に設定したメールアドレスとパスワードを入力して [ログイン]をクリックします。

| C Net Nanny ගමු                                                                                                    | 録                  | × | C Net Nanny の登録                                                                                                    |
|----------------------------------------------------------------------------------------------------|--------------------|---|----------------------------------------------------------------------------------------------------|
| Net Nanny · AOS                                                                                                    |                    |   | Net Nanny · AOS                                                                                                    |
| アカウントの作成<br>このアカウントは登場でカウントです。登場の何級<br>名前<br>し<br>し<br>加<br>メール:<br>「name@example.com<br>ジールアドレスの確認入力」<br>「name@example.com<br>登録専用(スワード<br>「<br>」<br>パスワードの列入力<br>」<br>「<br>」、<br>、<br>、<br>、<br>、<br>、<br>、<br>、<br>、<br>、<br>、<br>、<br>、<br>、 | HBかどうかHEETDLでください。 |   | ログイン<br>「ナイナル スマホ セキュリティ、めらい (#Net Namy-SU-スを購入時の Sイルアドレス<br>) パスワード<br>パスワード<br>またアカウントを持っていばい方はこちらをクリックしてください<br>) パスワードをEntci得合はこちらをクリックしてください |

③ログインしますとユーザ作成画面に進みますので、本誌5ページを参照してください。 ※ユーザの作成が必要なければユーザ作成画面で[完了]をクリックすることでユーザを作成しないで進め られます。

# 【お問い合わせ先】

お問い合わせの際は、ファイナル スマホ セキュリティの 管理者メールアドレスとパスワードをご準備下さい。 サポートがスムーズに進められます。 【AOSテクノロジーズ株式会社 サポートセンター】 電話サポート:0570-064-764(平日10:30~17:00) ホームページ: http://oyako119.jp/support/ メール : netnanny@aos.com

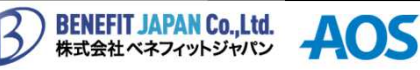

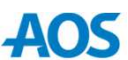